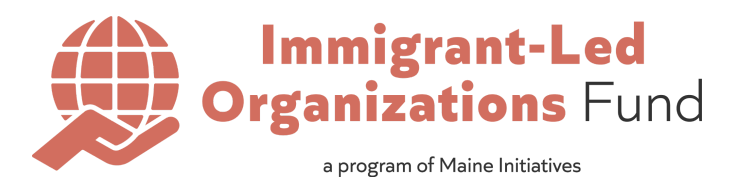

# 2025 IMMIGRANT-LED ORGANIZATIONS FUND APPLICATION: HOW-TO

This document was created to support groups applying to the 2025 Immigrant-Led Organizations Fund through <u>Maine Initiatives' grant management portal</u>. It includes recommendations and application how-tos. Please contact <u>ilofund@maineinitiatives.org</u> if you have any additional questions about your online application.

- 1. Recommendations: Page 1
- 2. How to Register: Page 2-4
- 3. How-to Apply Online: Page 5-11

# **1. RECOMMENDATIONS**

- We highly recommend completing this application on a computer or tablet for the optimal user experience.
- We also recommend completing your answers in advance and submitting this application in one session, in an effort to not lose your work. Once you begin the online application, you will **NOT** be able to save your progress and resume at a later time. You can review <u>all the application questions here</u>.
- You will need to include your organization's financial information. Please be prepared to provide specific information such as your annual operating expenses from the most recently completed fiscal year and proof of your 501(c)(3) status (EIN), or fiscal sponsorship.
- The term 'organization' will be used throughout the application to refer to all applicant groups.

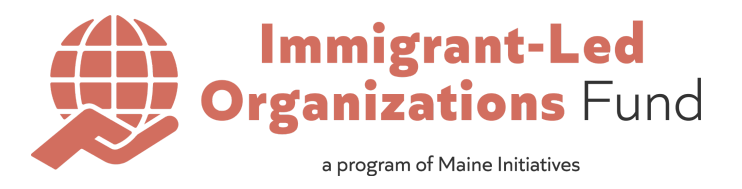

# 2. HOW TO REGISTER FOR AN ACCOUNT

1. From the home page, select 'Sign Up' in the upper right corner.

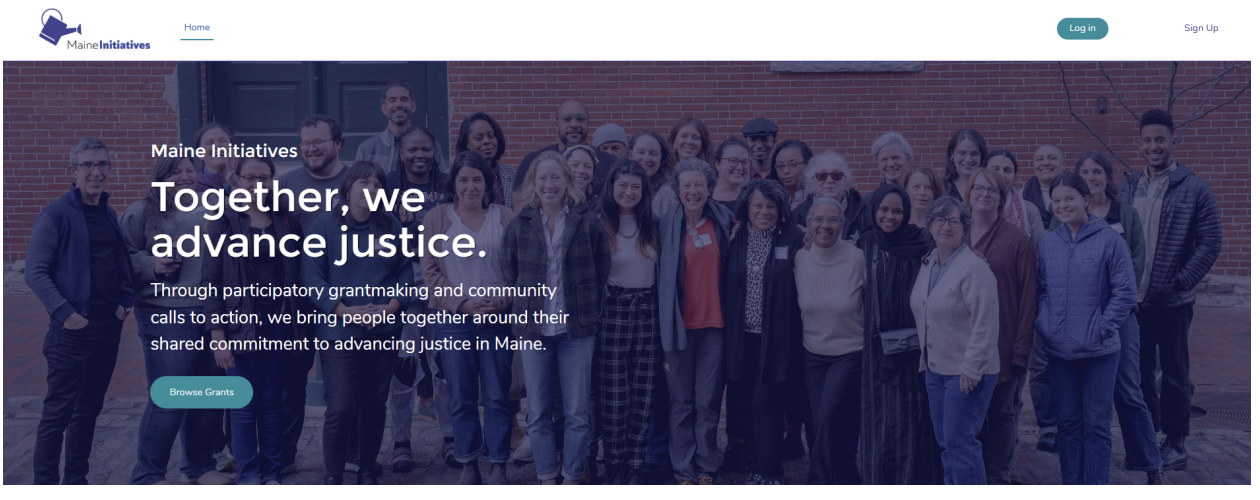

**Our Grant Programs** 

### Grants for Change

The Imingrant-Led Organization Charge is a grantmark and community organizing program. It funds and strengthens Black, Indigenous, and/or People of Color. (BIPCQ) - ied and strengthens Black, Indigenous, and/or People of Color. (BIPCQ) - ied and strengthen the ecosystem of nonprofit, community-based organizations advancing racial justice and equity. The funds and strengthen the ecosystem of nonprofit, community-based organizations advancing racial justice and equity. The funds and strengthen the ecosystem of nonprofit, community-based organizations advancing racial justice and equity. The funds are strengthen the ecosystem of nonprofit community and the strengthen the ecosystem of nonprofit. Community and the strengthen the ecosystem of nonprofit community and the strengthen the ecosystem of nonprofit community and the strengthen the ecosystem of nonprofit community and the strengthen the ecosystem of nonprofit community and the strengthen the ecosystem of nonprofit community and the strengthen the ecosystem of nonprofit community and the strengthen the ecosystem of nonprofit community and the strengthen the ecosystem and the strengthen the ecosystem and the strengthen program seeks to organize people and resources in support of efforts across Wabanaki Territory (Maine), that intervene on legacies of white supremacy, settler colonialism, and racialized capitalism by creating or reclaiming liberatory possibilities for today and future generations.

Not currently accepting applications

Learn more about Grants for Change here.

## Immigrant-Led Organizations Fund

Applications are open until May 9th, 2025 by 11:59pm ET.

Learn more about the ILO Fund here.

© Maine Initiatives 2024. All rights reserved.

### The Giving Project

invest their time and energy together in political education, relationship building, community connection, and resourcing movements.

English (US)

Not currently accepting applications.

Learn more about the Giving Project at Maine Initiatives here.

Preferred Language

•

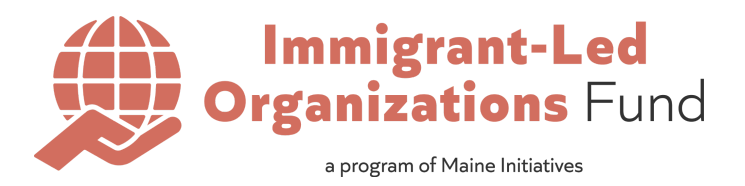

- 2. Fill in your first name, last name, and email address.
  - a. We recommend using an email address associated with your organization.
  - b. If you plan to regularly submit applications for multiple organizations from the same email address, please reach out to us directly to set up your user account and login information.

|                     | Maine <b>Initiatives</b>                                                                                                    |
|---------------------|----------------------------------------------------------------------------------------------------|
| Si                  | gn Up for an Account                                                                                                    |
| Reg                 | ster for an account to apply for open Funding<br>Opportunities.                                                                                                    |
| When<br>be ser<br>i | you click 'Sign Up', a password reset email will<br>it to the email address provided. Follow the link<br>n that email to finalize your account setup.                                                                                |
| *                   | First Name                                                                                                    |
| *                   | Last Name                                                                                                    |
|                     | Email                                                                                                    |
|                     | Sign Up                                                                                                    |
| You c<br>gran<br>si | an only have one account associated with your<br>email address. Please reach out to<br>tigmaineinitatives org if you will be regularly<br>ubmitting applications on behalf of multiple<br>organizations.<br>Already have an account? |

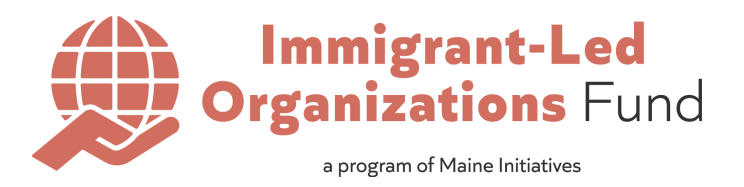

3. Upon clicking the 'Sign Up' button, you will receive a password reset email at the email address you entered. Follow the link in that email to set your password.

| ←         ①         ①         ○         ④         □         □         21 of 7,750         <         >         ■                                                                                                    |  |  |  |  |
|----------------------------------------------------------------------------------------------------|--|--|--|--|
| Welcome to Maine Initiatives Funding Opportunities $\Sigma$ Index $\Rightarrow$ $\Box$                                                                                                    |  |  |  |  |
| Maine Initiatives Grant Portal grants@maineinitiatives.org <u>via</u> If8leymqfyzf.dn Tue, Oct 1, 3:59 PM (21 hours ago) ☆ ⓒ ∽ ⋮ to clarkejse+test4@gmail.com マ<br>Hi Joanna,                                                                                                    |  |  |  |  |
| Welcome to Maine Initiatives Funding Opportunities! To get started, go to <u>https://maineinitiatives2.my.site.com/fundingopportunities/login?c=OJU8NSW2LU49kU810GE7AIZtEfwWF9mCJt5o2rXrutVA9iGwOL9.vNmOZ4PT7ac66k8CSx5OUP3SK6xFdCb<br/>rhEnh.3358K7CMZRb80JAfFXoYGDdeeF_s4Cde77bTtOwD4uhnHWCduoohxMz3RWI4UFv7NKtblzrEHe4pA7p6zE_b<br/>HjtQL_w51T8avm0Y7n7APiAAPnr</u> |  |  |  |  |
| Username: <u>clarkejse+test4@gmail.com</u>                                                                                                    |  |  |  |  |
| Thanks,<br>Maine Initiatives                                                                                                    |  |  |  |  |
| ← Reply ← Reply all ← Forward ②                                                                                                    |  |  |  |  |
|                                                                                                    |  |  |  |  |
|                                                                                                    |  |  |  |  |

- 4. Congratulations! You can now login to the grant portal at any time!
  - a. After your first application submission your profile will automatically add basic information about your organization to future applications. There will be a function in every application that allows you to request updates to your organization's profile.

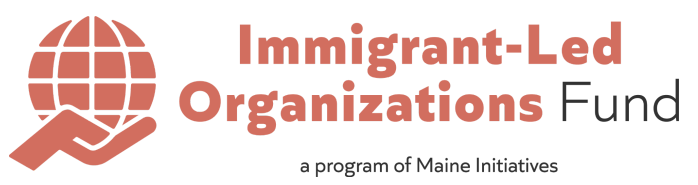

## **3. HOW TO APPLY ONLINE**

- 1. Once registered and logged in, your home page will look a little different.
  - a. You will now have an option in the top menu bar to view Open Funding Opportunities.
  - b. You will have access, via the user icon in the top right corner, to view your information and request updates.
  - c. You will see a banner asking for more information about your organization. If you click on the link in that banner you can submit information about your organization which will automatically populate in future grant applications. You can also skip this step and the information will be populated by your completed grant application.
- 2. From your home page you can click on 'Open Funding Opportunities' or the 'Browse Grants' button to be taken to a listing of open applications.
  - a. You can click the 'Learn more about the ILO Fund here.' to be taken to the ILO Fund page on the Maine Initiatives website.

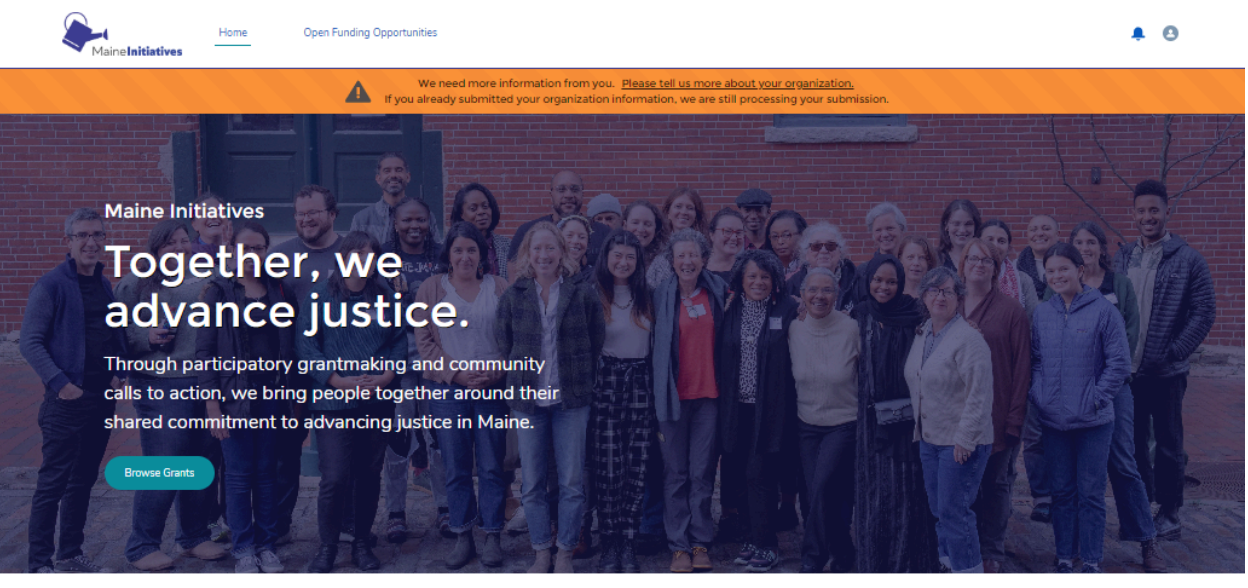

## **Our Grant Programs**

## Grants for Change

Grants for Change is a grantmaking and community organizing program. It funds and strengthens Black, Indigenous, and/or People of Color (BIPCO)-led and -serving nonprofit organizations advancing racial justice, and engages and connects people in Maine around shared values of racial justice and equity. The program seeks to organize people and resources in support of efforts across Wabanaki Territory Maine), that intervene on legacies of white supremacy, set m, and racialized capitalism by creating or reclaiming liberatory possibilities for today and future generations.

Not currently accepting applicatio

Learn more about Grants for Change here.

### Immigrant-Led Organizations Fund

The Immigrant-Led Organizations (ILO) Fund supports immigrant flourishing in Maine. We fund and strengthen the ecosystem of nonprofit, community-based organizations led by and serving Maine's immigrants, refugees, as/ses, migrant farm workers, and those who are undocumented.

## Not currently accepting applications

Learn more about the ILO Fund here.

© Maine Initiatives 2024. All rights reserved.

### The Giving Project

Ine Giving Project Maine Initiatives is part of The Giving Project Network, a calition of nine progressive funders across the country dedicated to moving mor and power to their local grassroots organizing ecosystem. All Giving Projects share the same proven model: engaging a cross-class and coss-race regional cohort to invest their time and energy together in political education, relationship building, community co sourcing movements

### Applications opening soon!

Learn more about the Giving Project at Maine Initiatives here.

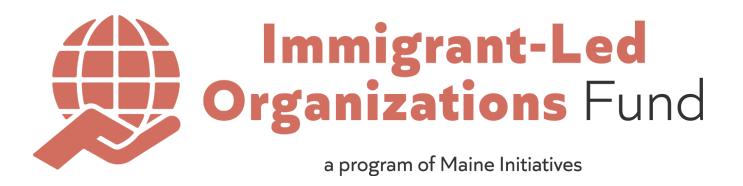

3. From the Open Funding Opportunities list you can click on the funding program name for any open program to be taken to an overview of the program and start your application.

| MaineInitiatives                                             | Home | Open Funding Opportunities | Submitted Applications                                                                                                    | <b>▲</b> ⊖                                                                                                    |  |
|--------------------------------------------------------------|------|----------------------------|----------------------------------------------------------------------------------------------------|----------------------------------------------------------------------------------------------------|--|
| Funding Programs                                             |      |                            |                                                                                                    |                                                                                                    |  |
| ACCEPTING APPLICATIONS                                       |      |                            |                                                                                                    |                                                                                                    |  |
| Funding Program Name                                         |      | Stat                       | us                                                                                                    | Description                                                                                                    |  |
|                                                              |      |                            |                                                                                                    | The ILO Fund supports immigrant-led organizations whose work advances immigrant,<br>refugee, and asylum seeker flourishing. |  |
| 2025 Immigrant-Led Organizations Fund Accepting Applications |      | epting Applications        | INSTRUCTIONS: Please review the full application of questions to prepare your responses.<br>Once you begin the online application, you will NOT be able to save your progress and<br>resume at later time. We encourage applicants to prepare their full responses in advance,<br>and copy and paste your answers in the application when ready. |                                                                                                    |  |
| View All                                                     |      |                            | © Maine Initiatives 2024                                                                                                    |                                                                                                    |  |

4. Click the 'Apply' button beneath the program overview to start your application.

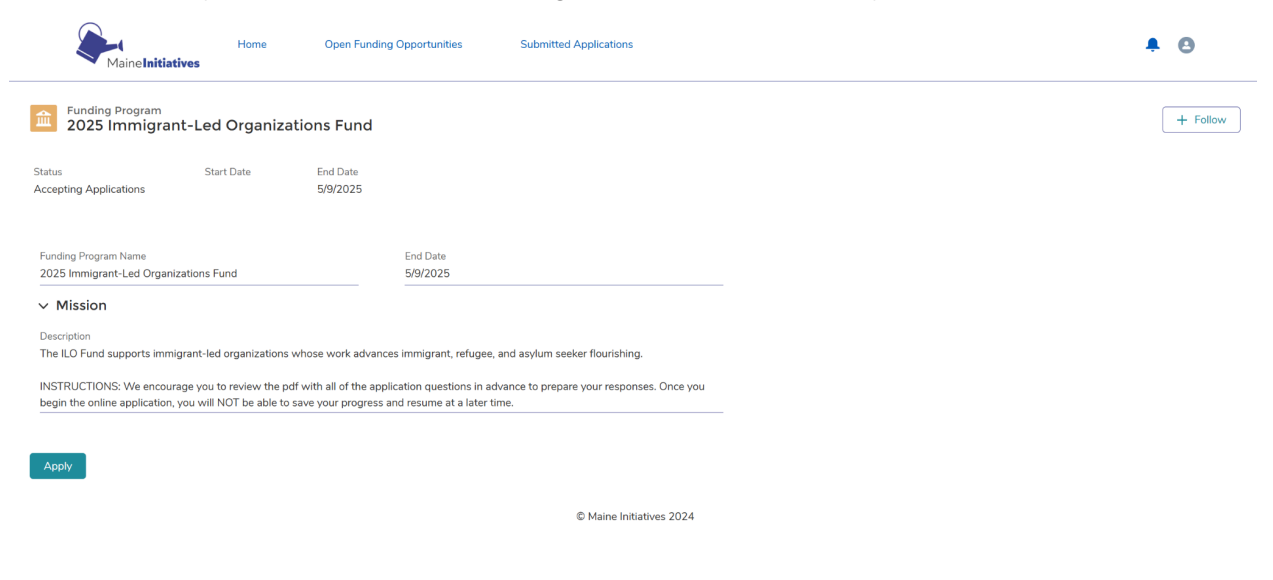

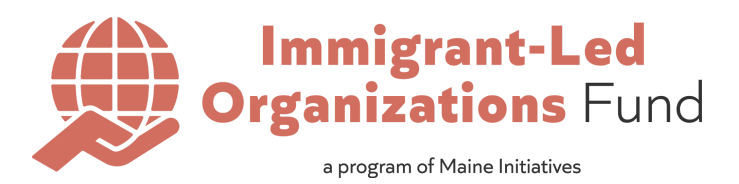

5. A pop-up window with the application will appear. Click "Next" to begin!

| Home Open Fund                                                                                                    | ing Opportunities Submitted Applications                                                                                                    | <b>*</b> 0 |
|----------------------------------------------------------------------------------------------------|----------------------------------------------------------------------------------------------------|------------|
| Funding Program<br>2025 Immigrant-Led Organizations Fund                                                                                                    |                                                                                                    | + Follow   |
| Status Start Date End Date<br>Accepting Applications 5/9/2025                                                                                                    | Apply                                                                                                    | ×          |
| Eunding Program Name<br>2025 Immigrant-Led Organizations Fund<br>Mission<br>Description<br>The ILO Fund supports immigrant-led organizations whose work adv<br>INSTRUCTIONS: We encourage you to review the pdf with all of the<br>begin the online application, you will NOT be able to save your progr<br>Apply | Please review this PDF of the full application questions to prepare your responses. Once you begin<br>the online application, you will NOT be able to save your progress and resume at a later time. We<br>encourage application to prepare their full responses in advance, and copy and paste your answers<br>in the application when ready.<br>Click Next to start a new application.<br>To view an in progress application, close this window then click My Applications. |            |
|                                                                                                    |                                                                                                    |            |

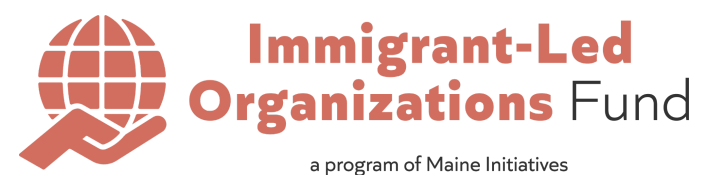

6. Complete the first application page requesting information about the organization, then select "Next" to continue.

| comoving money and power to their local grassic | Apply                                                                                                    |
|-------------------------------------------------|----------------------------------------------------------------------------------------------------|
|                                                 |                                                                                                    |
| perating Expenses                               | Email                                                                                                    |
|                                                 | you@example.com                                                                                                    |
|                                                 |                                                                                                    |
| unties                                          | Please list up to four (4) other organizations or groups that are consistent and<br>significant partners in the work you do that identify as Black, Indigenous, or other<br>People of Color (BIPC)-led organizations/groups in Maine regionally or pationally. |
| ve paid staff?                                  | Organization Partner 1                                                                                                    |
| of paid staff                                   |                                                                                                    |
|                                                 | Organization Partner 2                                                                                                    |
|                                                 |                                                                                                    |
| volunteer staff                                 | Organization Partner 3                                                                                                    |
| Program Totals                                  | Organization Partner 4                                                                                                    |
| al Program Amount                               |                                                                                                    |
| 0,000.00                                        | What work (learning or action) are you doing in collaboration with these partners?                                                                                                    |
| vstem Information                               | Please describe these efforts in a few sentences:                                                                                                    |
| ated Dr                                         |                                                                                                    |
| JClarke , 9/6/2024, 12:28 PM                    |                                                                                                    |
|                                                 | Next                                                                                                    |
|                                                 |                                                                                                    |

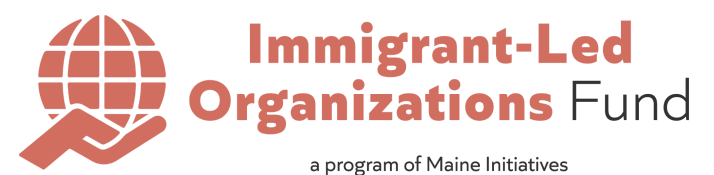

7. The following page of the application will request your organization's 501(c)(3) or fiscal sponsorship details such as EIN information.

| ations Fund                                                                                                    |                                                                                                    |   |
|----------------------------------------------------------------------------------------------------|----------------------------------------------------------------------------------------------------|---|
| End Date<br>5/9/2025                                                                                                    |                                                                                                    |   |
|                                                                                                    | 6rd Date<br>59/2025                                                                                                    |   |
|                                                                                                    |                                                                                                    | × |
| whose work advances integrans, reugee, and asylum seeker nounshing.<br>off with all of the application questions in advance to prepare your responses | ss. Once you begin the online app                                                                                                    |   |
|                                                                                                    | • Lagal/Fical Information         The schole in encoded for the fical administration of any grants made by Marie Initiatives. Subjective J and Schole Contract Triat Provide Triat Schole Contract Triat Provide Triat Schole Contract Triat Provide Triat Schole Contract Triat Provide Triat Schole Contract Triat Provide Triat Schole Contract Triat Provide Triat Schole Contract Triat Provide Triat Schole Contract Triat Provide Triat Schole Contract Triat Provide Triat Schole Contract Triat Provide Triat Schole Contract Triat Provide Triat Schole Contract Triat Schole Contract Tri |   |

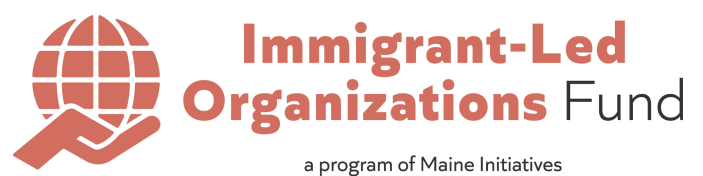

- 8. Continue the application and include information about the organization's leadership, mission, goals, and connections to community organizing.
- 9. At the end of the application, you will have the opportunity to submit anything you may feel the application was missing. When you have completed all sections of the application, select "Apply".

| Home Open Fundir<br>Maine <b>Initiatives</b>                                                                                                    | ng Opportunities Submitted Applications | <b>≜</b> ⊖ |
|----------------------------------------------------------------------------------------------------|-----------------------------------------|------------|
| Funding Program<br>2025 Immigrant-Led Organizations Fund                                                                                                    |                                         | + Follow   |
| Status Start Date End Date<br>Accepting Applications 5/9/2025                                                                                                    | Apply                                   |            |
| Ending Program Name<br>2025 Immigrant-Led Organizations Fund<br>Mission<br>Description<br>The ILO Fund supports immigrant-led organizations whose work adv<br>INSTRUCTIONS: We encourage you to review the pdf with all of the<br>begin the online application, you will NOT be able to save your proof<br>Apply | Applv  Maine Initiatives 2024           |            |

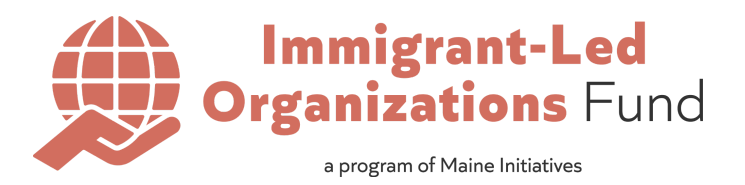

10. You will then be taken to a review page where you will be able to see the full submitted application. You will also be able to see your submitted applications from the 'Submitted Applications' link in the top menu bar.

| Home Open Fund                                             | ling Opportunities | Submitted Applications |            |                |                           | <b>.</b> 6         | •        |
|------------------------------------------------------------|--------------------|------------------------|------------|----------------|---------------------------|--------------------|----------|
| Funding Request<br>test - 2025 Immigrant-Led Organizations | Fund - 2025/3,     | /31                    |            |                |                           | +                  | Follow   |
| Awarded Amount Requested Amount                            |                    |                        |            |                |                           |                    |          |
| Funding Request Name                                       | Funding P          | Program                | 🗐 Fun      | ding Request R | oles (3)                  |                    | New      |
| test - 2025 immigrant-Led Organizations Fund - 2025/5/51   |                    |                        | Funding Re | Contact        | Role                      | Status             |          |
| Submitted                                                  | 3/31/202           | 25                     | FR-000158  | test test      | Board Member              | Current            |          |
| <ul> <li>Organization Information</li> </ul>               |                    |                        | FR-000155  | test test      | Primary Orga<br>Applicant | Current<br>Current | •        |
| Applying Contact<br>Lia Wilson                             | Counties           | and County             |            |                |                           |                    | View All |
| Organization Mission Statement<br>test                     | Have 501<br>Yes    | (c)(3) status?         |            |                |                           |                    | ]        |
| Organization Website                                       | EIN                | <b>x</b>               |            |                |                           |                    |          |
| Organization Mailing Address<br>test, test test            | Fiscal Spo         | onsor                  |            |                |                           |                    |          |
| Year Founded<br>n/a or not started yet                     |                    |                        |            |                |                           |                    |          |
| Operating Income (Completed FY)<br>\$0.00                  |                    |                        |            |                |                           |                    |          |
| Operating Expense (Completed FY)<br>\$0.00                 |                    |                        |            |                |                           |                    |          |
| Top Programmatic Priorities                                |                    |                        |            |                |                           |                    |          |

11. Congratulations! You have now successfully submitted your application. You should receive a confirmation email to the email address you used in your submission. Thank you so much for your time and consideration in putting these materials together.